## 一、使用 LMGateway 配置 BACNET 采集协议

1. 创建工程,点击"工程管理"-----"新建工程"-----输入"工程名称"----点击 "确定"。

| □ 工程管理」」下数工程 ▶ PC模拟运行                                                                                                    |               |                  |                        |                                     |        |   | 🕞 Language 👻 ③ 关于 👻                       |
|----------------------------------------------------------------------------------------------------|---------------|------------------|------------------------|-------------------------------------|--------|---|-------------------------------------------|
| Razae <<br>Tranzi Ri <del>kes 02666</del><br>I ©Bacont                                                                                                    | Tilland       |                  |                        |                                     |        |   |                                           |
|                                                                                                    | TGER          |                  |                        |                                     |        |   |                                           |
|                                                                                                    | 0223          | 11               | 2                      | 3                                   | 456    | 9 |                                           |
|                                                                                                    | Bacnet        | pub              | sub                    | test                                |        |   |                                           |
|                                                                                                    |               |                  | 新建工程<br>工程名称: Bacnet   |                                     | ×      |   |                                           |
| B4685         U (PI 10.2) If distalPhrag gd:3) (MU1 is entite         U (PI 10.2) If distalPhrag gd:3) (MU1 is entite <td>工程编程:C-Wisens</td> <td>adminiDesklop/LM</td> <td>QalaWay TooProject2022</td> <td>NG (○ N/A)<br/>0111<br/>[E] (○ M/AIE)</td> <td>© П#IЩ</td> <td></td> <td>242340 &lt; 2538685 € 0 </td> | 工程编程:C-Wisens | adminiDesklop/LM | QalaWay TooProject2022 | NG (○ N/A)<br>0111<br>[E] (○ M/AIE) | © П#IЩ |   | 242340 < 2538685 € 0                      |
| (9 161 28 INFO IOT clearly s87) MOTT connect success     (9 161 28 INFO IOT defaultProv 259 MOTT is online     (9 161 28 ERROR IOT defaultProv g 597) MOTT is online     (9 161 28 ERROR IOT defaultProv g 597) MOTT is online                                                                                                    |               | @ Copyright 2019 | by 黄山梦木狮拉技术有限公         |                                     |        |   | 太期时间 2022-02-23 09-86 51 Version v2 3.0.9 |

图 1.1

2. 选择网关,右键左侧的文件树"添加网关"----输入"网关名称"----选择"网关类型"----点击"确定"。

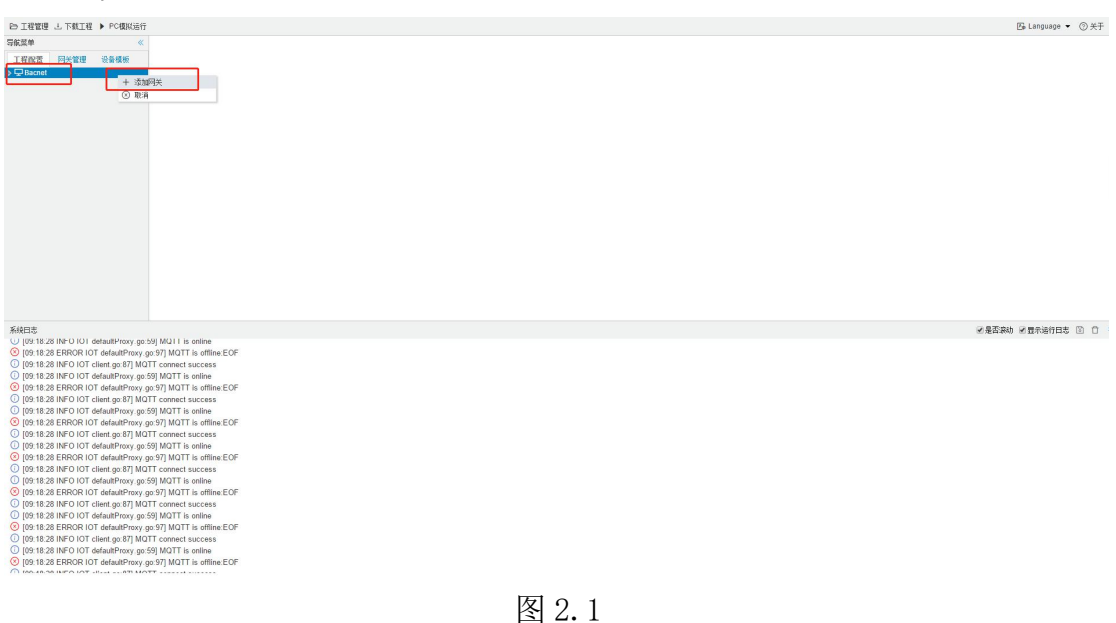

| 网关 夕称:           |           |   |  |
|------------------|-----------|---|--|
| Gateway          |           |   |  |
| 网关来到             |           |   |  |
| IoT Lite网关       | ~         |   |  |
| 工程版本·            |           |   |  |
| Version v2.3.0.9 |           |   |  |
|                  |           |   |  |
|                  | ·         | _ |  |
|                  | ◎ 确定 ◎ 取消 |   |  |
|                  |           |   |  |

图 2.2

3. 配置通道,右键"I/O点",选择"新建通道"----通道选择"网口"----驱动名称选择"BacnetIP"。注:配置工具搜索,使用该计算机网口。该网口和BacnetIP设备在一个网段中,并确保网络联通。

| ≥ 工程管理 上 下蚊                                     | 工程 > PC模拟运行                  |
|-------------------------------------------------|------------------------------|
| 能菜单                                             | *                            |
| 工程配置 网关管                                        | 理 设备模板                       |
| Bacnet                                          |                              |
| # 🔜 Gateway                                     |                              |
| ▲ Y 数据采集                                        |                              |
| <ul> <li>♦ 10 ±</li> </ul>                      |                              |
| a via Unan                                      | ment<br>w 10thual Davica 100 |
| EINE                                            | w Virtual Device101          |
| ED                                              | vice1                        |
| 回用户点                                            |                              |
| 日 计算点                                           |                              |
| <b>昭</b> 系统点                                    |                              |
| * (i) \$18883                                   |                              |
| (B) M000005                                     | 2.64                         |
| A INIIOT                                        | T but                        |
| Ste Matt Clie                                   | nt                           |
| Alink                                           |                              |
| M IoTDA                                         |                              |
| (S) JD                                          |                              |
| Sel Huakun                                      |                              |
| In Tink                                         |                              |
| 3 SIEMEN                                        | S Energy(P                   |
| 记 Ulink                                         |                              |
| () iLink                                        |                              |
| 日任务计划                                           |                              |
| <ul> <li>① 扱いのの目的</li> <li>① 扱いののの目の</li> </ul> | in a lends                   |
|                                                 | 0-0-10/10                    |
|                                                 |                              |
|                                                 |                              |
|                                                 |                              |
|                                                 |                              |

图 3.1

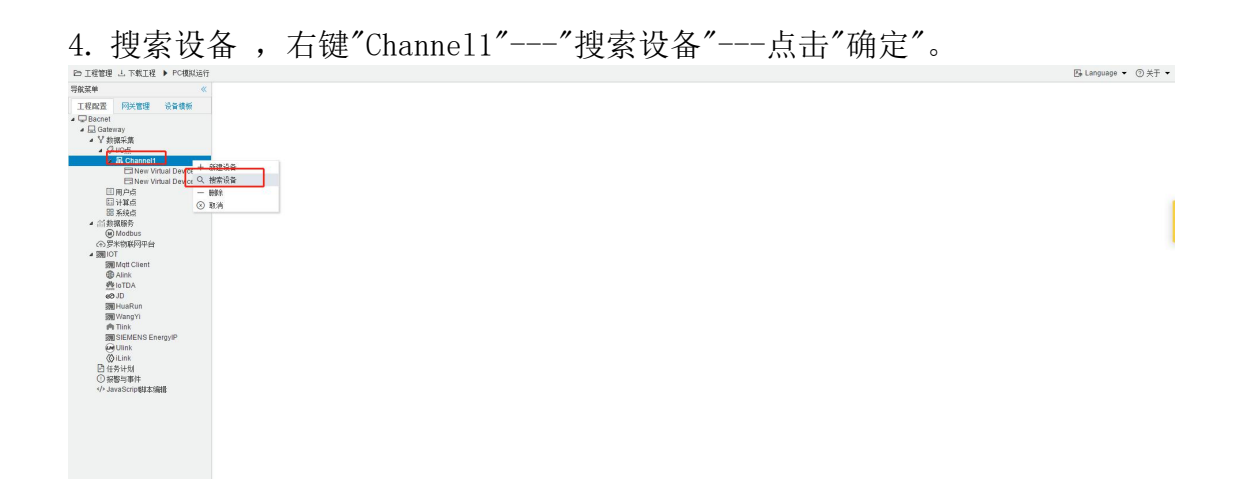

图 4.1

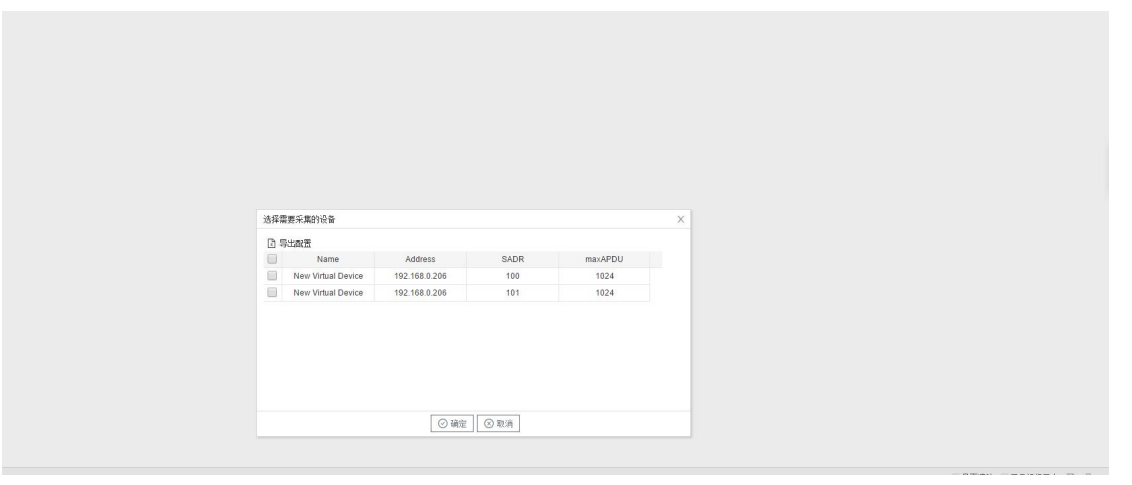

图 4.2

注:网络中的 bacnet 设备会出现在列表里,选择并添加。

5. 配置采集点,搜索完成后点击"保存"。

| Tagith           | 名称 | 対象突型 マ | 20家东町ち ▽ | 与人机先级 |
|------------------|----|--------|----------|-------|
| My New Object 15 |    | MSV    | 15       | 16    |
| My New Object 14 |    | MSV    | 14       | 16    |
| My New Object 13 |    | MSV    | 13       | 16    |
| My New Object 12 |    | MSV    | 12       | 16    |
| My New Object 11 |    | MSV    | 11       | 16    |
| My New Object 10 |    | MSV    | 10       | 16    |
| My New Object 9  |    | AV     | 9        | 16    |
| My New Object 8  |    | AV     | 8        | 16    |
| My New Object 7  |    | AV     | 7        | 16    |
| My New Object 6  |    | AV     | 6        | 16    |
| My New Object 5  |    | AV     | 5        | 16    |
| My New Object 4  |    | AV     | 4        | 16    |
| My New Object 3  |    | AV     | 3        | 16    |
| My New Object 2  |    | AV     | 2        | 16    |
| My New Object 1  |    | AV     | 1        | 16    |
| My New Object 0  |    | AV     | 0        | 16    |

图 5.1

6. 双击"Channel1",将配置工具驱动里的网口改成网关的网口,然后下载工程, 点击"下载工程"----选择下载网关的 IP 地址----点击"下载"。 注:在第3步编辑通道页面使用的是计算机的网口,下载到网关中运行需要将该 通道切换到网关的网口(根据现场应用选择网关的 Eth0 或者 Eth1),然后再 完成工程下载。

| Constant     Constant     Constant | ▲ 香生的公王 伝記     ★ 本 法 法 法 法 法 法 法 法 法 法 法 法 法 法 法 法 |                      |
|----------------------------------------------------------------------------------------------------|----------------------------------------------------|----------------------|
| AGBE<br>U 1922-02-23 10 64 25 新聞<br>20 2022-023 10 64 4 新加減作<br>20 2022-023 10 66 44 新加減作<br>20 2022-023 10 56 3 三型 文字下解成作<br>20 2022-023 10 56 万具成件 直接通信計<br>20 2022-023 10 56 万具成件 直接通信計<br>20 2022-023 10 55 万 Heav Yinal Devies10 行動影響為<br>20 2022-023 10 55 7 Heav Yinal Devies10 行動影響為<br>20 2022-023 10 55 7 Heav Yinal Devies10 行動影響為<br>20 2022-023 10 55 7 Heav Yinal Devies10 行動影響為<br>20 2022-023 10 55 119 活動成例                                                                                                    |                                                    | ※基本会の ※目示当時日本 10 0 、 |

图 6.1

7. 查看实时数据,切入到"网关"界面,首先"搜索网关"----选中工程下载的网关 IP 地址----点击"实时数据"。此时网关已经连接成功。

| All Woo                                                                                    |              |                  |                                     |                 |        |                                            |                                                                      |  |  |
|--------------------------------------------------------------------------------------------|--------------|------------------|-------------------------------------|-----------------|--------|--------------------------------------------|----------------------------------------------------------------------|--|--|
| PM.#P                                                                                      | 实时数据 运行日志    | 日志 网络翻试 非口测试     |                                     |                 |        |                                            |                                                                      |  |  |
| 工程配置 阿天管理 设备模板<br>■ □ 本地网关<br>□ 192.168.0.210                                              | Device1      | 实时数据             |                                     |                 |        |                                            |                                                                      |  |  |
|                                                                                            | ■ 用户点        | C Refresh        |                                     |                 |        |                                            | 4                                                                    |  |  |
| H 192.168.0.212                                                                            | 日计算点         | ID               | 名称                                  | 当前值             | 数据点状态  | 采集时间                                       |                                                                      |  |  |
|                                                                                            | an Avera     | Device1.tag0001  |                                     | 0.000000        | Good   | 2009-09-01 08:27:22                        |                                                                      |  |  |
| 192.168.1.230                                                                              |              | Device1.tag0002  |                                     | 0.000000        | Good   | 2009-09-01 08:27:22<br>2009-09-01 08:27:22 |                                                                      |  |  |
|                                                                                            |              | Device1.tag0003  |                                     |                 | Good   |                                            | 27:22<br>27:22<br>27:22<br>27:22<br>27:22<br>27:22<br>27:22<br>27:22 |  |  |
|                                                                                            |              | Device1.tag0004  |                                     | 0.000000        | Good   | 2009-09-01 08:27:22                        |                                                                      |  |  |
|                                                                                            |              | Device1.tag0005  |                                     | 0.000000        | Good   | 2009-09-01 08:27:22                        |                                                                      |  |  |
|                                                                                            |              | Device1.tag0006  |                                     | 0.000000        | Good   | 2009-09-01 08:27:22                        |                                                                      |  |  |
|                                                                                            |              | Device1.tag0007  |                                     | 0.000000        | Good   | 2009-09-01 08:27:22                        |                                                                      |  |  |
|                                                                                            |              | Device1.tag0008  |                                     | 0.000000        | Good   | 2009-09-01 08:27:22                        |                                                                      |  |  |
|                                                                                            |              | Device1.tag0009  |                                     | 0.000000        | Good   | 2009-09-01 08:27:22                        |                                                                      |  |  |
|                                                                                            |              | system.ALL_NET   | system.ALL_NET 网口列表 [*eth0*,*eth1*] | ["eth0","eth1"] | Good   | 2009-09-01 08:27:19                        |                                                                      |  |  |
|                                                                                            |              | system.CPU_USAGE | CPU使用率(%)                           | 1.34            | Good   | 2009-09-01 08:27:17                        |                                                                      |  |  |
| 系统日志                                                                                       |              |                  |                                     |                 | ▶ 是否滚动 | 2显示运行日志 箇 📋                                | -                                                                    |  |  |
| ① 2022-01-11 11:00:34 Gateway 背点:                                                          | 所建成功         |                  |                                     |                 |        |                                            |                                                                      |  |  |
| <ol> <li>2022-01-11 11:00:39 Channel1节点</li> <li>2022-01-11 11:00:42 Device1节点素</li> </ol> | 新建成功<br>所建成功 |                  |                                     |                 |        |                                            |                                                                      |  |  |
| ① 2022-01-11 11:01:50 工程文件下载                                                               | 成功           |                  |                                     |                 |        |                                            |                                                                      |  |  |
| <ol> <li>2022-01-11 11:01:50 网关程序重启)</li> </ol>                                            | 成功!          |                  |                                     |                 |        |                                            |                                                                      |  |  |

图 7.1

## 二、演示 MQTT 数据服务

1、启动网关的 MQTT Client 数据服务,依次填入基础信息,点击"保存",配置生效,添加需要上传的 tag 点,最后下载工程。

![](_page_4_Figure_0.jpeg)

| 导航菜单                               | «    | 东时静振             | 运行日志              | Missent                               | 80%                                     |                      |                     |                     |                     |                   |      |                     |
|------------------------------------|------|------------------|-------------------|---------------------------------------|-----------------------------------------|----------------------|---------------------|---------------------|---------------------|-------------------|------|---------------------|
| 工程配置 网关管理                          | 设备模板 | 4 K Chame        | 1(eth0:47808)     | 3438                                  | 物把                                      |                      |                     |                     |                     |                   |      |                     |
| 日本地网关                              |      | E New            | Virtual Device100 |                                       | new virtual bevice roo, wy new object a |                      | 003042.300000       | Good                | EUEE-UE-ES 10.10.40 |                   |      |                     |
| 日 192 168 0 210<br>日 192 168 0 235 | 日用户点 | Villan Devicervi |                   | New Virtual Device100.My New Object 3 |                                         | 603042.500000        | Good                | 2022-02-23 10:16:48 |                     |                   |      |                     |
| 192.168.1.233                      |      | 日前第点             |                   |                                       | New Virtual Device100.My New Object 4   |                      | 603042.500000       | Good                | 2022-02-23 10:16:49 |                   |      |                     |
|                                    |      | OD ATSKIN        |                   |                                       | New Virtual Device100.My New Object 5   |                      | 603042.500000       | Good                | 2022-02-23 10:16:49 |                   |      |                     |
|                                    |      |                  |                   |                                       | New Virtual Device100.My New Object 6   |                      | 603042.500000       | Good                | 2022-02-23 10:16:49 |                   |      |                     |
|                                    |      |                  |                   |                                       | New Virtual Device100.My New Object 7   |                      | 603042.500000       | Good                | 2022-02-23 10:16:49 |                   |      |                     |
|                                    |      |                  |                   |                                       | New Virtual Device100.My New Object 8   |                      | 603042.500000       | Good                | 2022-02-23 10:16:49 |                   |      |                     |
|                                    |      |                  |                   |                                       | New Virtual Device100.My New Object 9   |                      | 603042.500000       | Good                | 2022-02-23 10:16:49 |                   |      |                     |
|                                    |      |                  |                   |                                       |                                         |                      |                     | system.ALL_NET      | 网口列表                | ["eth0", "wlan0"] | Good | 2022-02-23 10:16:47 |
|                                    |      |                  |                   |                                       | system.CPU_USAGE                        | CPU使用率(%)            | 4.00                | Good                | 2022-02-23 10:16:45 |                   |      |                     |
|                                    |      |                  |                   |                                       | system.MEMORY_CACHED                    | 已用缬存大小(单位:M)         | 12.99               | Good                | 2022-02-23 10:16:47 |                   |      |                     |
|                                    |      |                  |                   | system.MEMORY_FREE_SIZE               | 空闲内存大小(单位:M)                            | 4.20                 | Good                | 2022-02-23 10:16:47 |                     |                   |      |                     |
|                                    |      |                  |                   | system.MEMORY_SIZE                    | 内存大小(单位:M)                              | 57.28                | Good                | 2022-02-23 10:16:47 |                     |                   |      |                     |
|                                    |      |                  |                   | system.MEMORY_USAGE                   | 内存使用率(%)                                | 92.68                | Good                | 2022-02-23 10:16:47 |                     |                   |      |                     |
|                                    |      |                  | ſ                 | system.MQTT1(MQTT)                    | Mqtt Client Status                      | 1                    | Good                | 2022-02-23 10:10:35 |                     |                   |      |                     |
|                                    |      |                  |                   |                                       | system.New Virtual Device100_status     | Device online status | 1                   | Good                | 2022-02-23 10:16:43 |                   |      |                     |
|                                    |      |                  |                   |                                       | system.START_TIME                       | Program Start Time   | 2022-02-23 10:10:50 | Good                | 2022-02-23 10:10:50 |                   |      |                     |
|                                    |      |                  |                   |                                       | system.STORAGE_FREE_SIZE                | 空闲存储空间大小(单位:M)       | 16.81               | Good                | 2022-02-23 10:16:47 |                   |      |                     |
|                                    |      |                  |                   |                                       | system.STORAGE_SIZE                     | 存储空间大小(单位:M)         | 101.20              | Good                | 2022-02-23 10:16:47 |                   |      |                     |
|                                    |      |                  |                   |                                       | system.STORAGE_USAGE                    | 存储空间使用率(%)           | 83.39               | Good                | 2022-02-23 10:16:47 |                   |      |                     |
|                                    |      |                  |                   |                                       | system.TIME                             | System Time          | 2022-02-23 10:16:48 | Good                | 2022-02-23 10:16:48 |                   |      |                     |
|                                    |      |                  |                   |                                       | system.TIME_DAY                         | Day(1~31)            | 23                  | Good                | 2022-02-23 10:10:50 |                   |      |                     |

图 1.3

用户可以通过 MQTT 页面中的 "Add, Remove, Edit" 按钮添加多个实时数据 发布的主题,在右边通过"添加"按钮,可将不同的数据点添加到不同的主题当 中。MQTT 页面配置好之后,将工程下载到网关当中运行。

system. MQTT 指示 mqtt 的连接状态: 值为 1 表示 mqtt 连接成功 值为 0 表示 mqtt 连接失败 如果 system. MQTT 的值为 0, 点击"运行日志", 查看 出错原因。

2、操作 mqtt.fx。MQTT 连接正常之后,可以通过 mqtt.fx 软件订阅网关发布的数据。

| MQTT.fx - 1.2.1                    |                                                                                                    | - 0        | ı ×  |  |  |  |  |
|------------------------------------|----------------------------------------------------------------------------------------------------|------------|------|--|--|--|--|
| File Extras Help                   |                                                                                                    |            |      |  |  |  |  |
| local mosquitto                    | Connect Disconnect                                                                                                    |            | •    |  |  |  |  |
| Publish Subscribe Scripts Broker S | tatus Log                                                                                                    |            |      |  |  |  |  |
| īj #                               | Subscribe         QoS 0         QoS 1         QoS 2                                                                                                    | Autoscroll |      |  |  |  |  |
| # (15)                             | lm/gw/status/gw1<br>#                                                                                                    |            | 9    |  |  |  |  |
| Dump Messages Mute Unsubscribe     | lm/gw/status/gw1<br>#                                                                                                    |            | 10   |  |  |  |  |
|                                    | lm/gw/status/gw1<br>#                                                                                                    |            | 11   |  |  |  |  |
|                                    | lm/gw/status/gw1<br>#                                                                                                    |            | 12   |  |  |  |  |
|                                    | Im/gw/status/gw1<br>#                                                                                                    |            | 13   |  |  |  |  |
|                                    | Im/gw/status/gw1<br>#                                                                                                    |            | 14   |  |  |  |  |
|                                    | Im/gw/status/gw1<br>#                                                                                                    |            | 15   |  |  |  |  |
|                                    | Im/gw/status/gw1<br># QoS 0 23-02-2022 10:11:30.36690754                                                                                                    |            | (15) |  |  |  |  |
|                                    | <pre>{"New Virtual Device100":{"My New Object 0":603041,"My New Object 1":603041,"My New Obj<br/>10":1,"My New Object 11":1,"My New Object 12":1,"My New Object 13":1,"My New Object<br/>New Object 15":1,"My New Object 2":603041,"My New Object 3":603041,"My New Object<br/>4":603041,"My New Object 5":603041,"My New Object 6":603041,"My New Object 7":603041,"My<br/>Object 8":603041,"My New Object 9":603041},"clientid":"gw1","time":"1645582555"}</pre> |            |      |  |  |  |  |
|                                    | Plain JSON Hex Base64                                                                                                    |            |      |  |  |  |  |

图 2.1